## 《校務系統在哪裡?》

方法一: 登入國立台南女子高級中學首頁(https://www.tngs.tn.edu.tw/),點選【校務系統】。

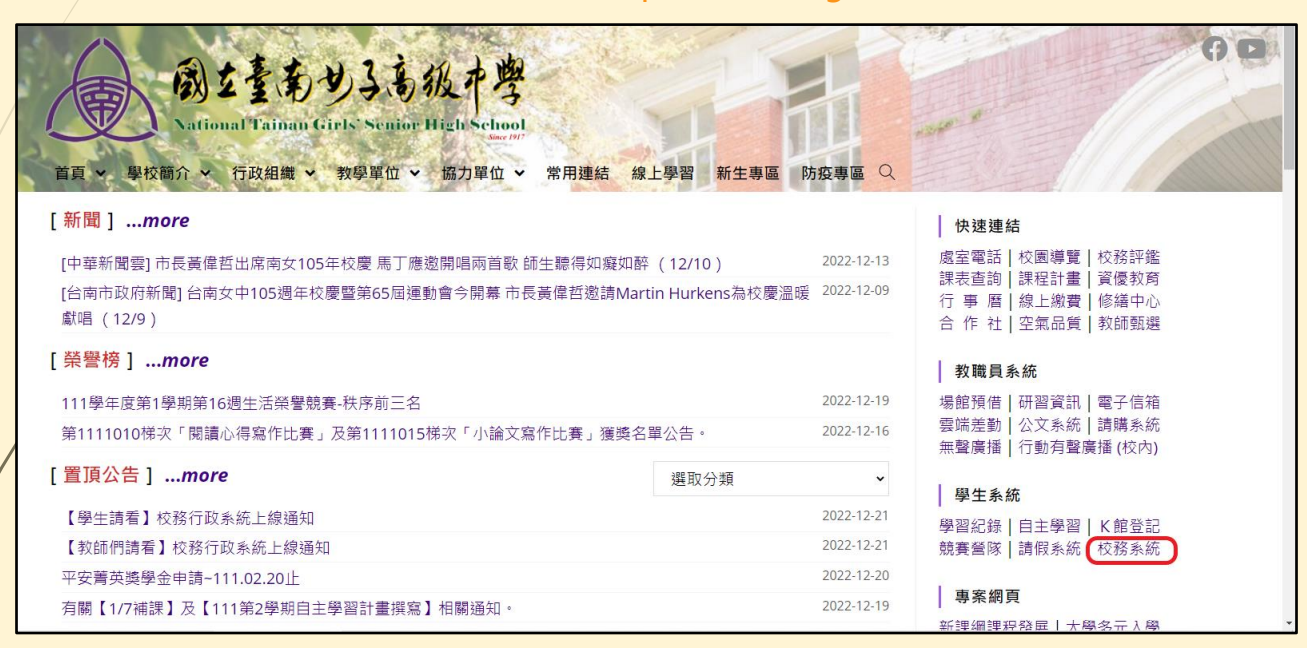

方法二: 自行輸入《校務系統》網址(https://tngs-tn.k12ea.gov.tw/SCH\_UI/Login.aspx)

方法三: 掃描QR code, 亦可進入《校務系統》。

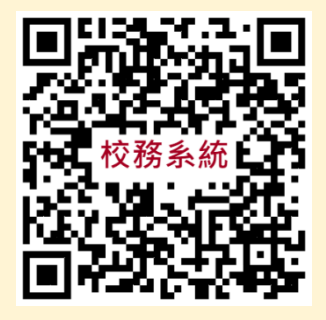

## 《校務系統帳號密碼》

填入帳號、密碼;首次登入系統,請至校務系統內之【帳戶資料】填 寫email;如忘記密碼,請利用系統上【忘記密碼】功能,系統將會發 送 mail 至您紀錄在校務系統內的信箱。(如未設定信箱,則請攜帶身 分證明文件至註冊組)

| 臺南女子高級中學 |                                                       | 登入            |
|----------|-------------------------------------------------------|---------------|
|          |                                                       | <b>登入</b><br> |
|          | 最新公告<br>(任用年1,12号任府第 <sup>一</sup> 局期成绩公告,12024/06/28) | 定碼            |
|          | [編馬曲莊 校務系統開放豐更密碼說明 [2023/10/16]<br><sup>冊相</sup> ]    | 志記密碼          |
|          |                                                       |               |
|          |                                                       |               |
|          |                                                       |               |
|          |                                                       |               |
|          |                                                       |               |

亞新資訊股份有限公司 © 2020 All Rights Reserved 最佳瀏覽狀態為 Chrome 83.0 以上-1366\*768 (金)以上解析度

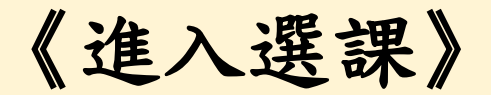

## 進入《校務系統》後出現以下畫面的話,恭喜你成功登入系統了,然後點選《選課》。

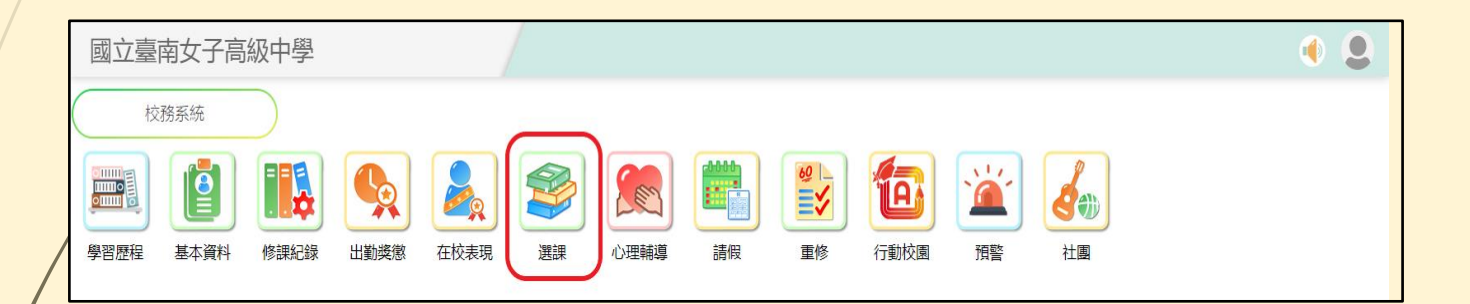

《加選》

| 步驟一:點選『加退選』 |                        |            |                     |                  |  |  |  |
|-------------|------------------------|------------|---------------------|------------------|--|--|--|
|             | 臺南女中 ī                 | E在查詢 108學年 | 度 2學期 課程            |                  |  |  |  |
|             | 學生選課系統                 |            |                     |                  |  |  |  |
|             | <ul><li>公告查詢</li></ul> | 課程査詢       | <del>度</del><br>加退選 | <b>注</b><br>選課結果 |  |  |  |

步驟二:點選『課程種類』:如:多元選修、彈性課程跑班、暑期輔導【數學】跑班 溫馨提醒:若有【未錄取課程】字樣,代表您該時段尚未加選到課程喔。

| <u>首頁</u> ▶選擇時段                                           |   |       |
|-----------------------------------------------------------|---|-------|
| 高一下第三階段(6/3-7/1) 彈性學習<br>上課時間: 三, 12 上課週: 15-20週 可選課程數 19 | 按 | 未錄取課程 |
| 高一下第二階(4/8-5/20) 彈性學習<br>上課時間: 三. 12 上課週: 8-13週 可選課程數 19  | 按 | 未錄取課程 |

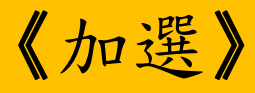

## 步驟三: 點選想要課程的□, 出現回即加選成功。

溫馨提醒:只能點選一次,點選成功系統即鎖住,無法再更換。

| 查询 | (微)理財小學堂(二)<br>普通科 彈性學習 2節<br>上課時間:三·12 上課週:15-20週 上課班級:<br>授課教師:董虹伶<br>人數上限:34 退選底限:34 已選人數:34       | 【X】代表額滿·無法選課。X |
|----|----------------------------------------------------------------------------------------------------|----------------|
| 查詢 | (微)「韓」情脈脈:一次就讀懂歐爸<br>普通科 彈性學習 2節<br>上課時間:三·12 上課週:15-20週 上課班級:<br>授課教師:韋琪<br>人數上限:34 退選底限:34 已選人數:34  | X<br>53        |
| 查詢 | (微)不要再哈曜了-用英文說清楚講<br>普通科 彈性學習 2節<br>上課時間:三·12 上課週:15-20週 上課班級:<br>授課教師:林于婷<br>人數上限:30 退選底限:30 已選人數:26 | 【□】代表尚有缺額。     |
| 查詢 | (微)心花開-花藝手作-12<br>普通科 彈性學習 2節<br>上課時間:三·12 上課週:15-20週 上課班級:<br>授課教師:陳秀瑩<br>人動上閱:35 現單底閱:35 已單人動:35    | Kā             |